| 专业: | 材料科学与工程                      |
|-----|------------------------------|
| 姓名: |                              |
| 学号: |                              |
| 日期: | 2024.11.9                    |
| 地点: | <u>东 3-309</u> 桌号: <u>B9</u> |
|     |                              |

# 浙江大学实验报告

### 一、实验目的

- 1. 初步学习 MWORKS. Sysplorer 建模仿真平台;
- 2. 初步学习二极管的伏安特性;
- 3. 完成简单二极管伏安特性的仿真分析;
- 4. 探究与工程实际相应的模型仿真与分析。

### 二、主要仪器设备(必填)

电脑, MWORKS. Sysplorer 仿真平台。

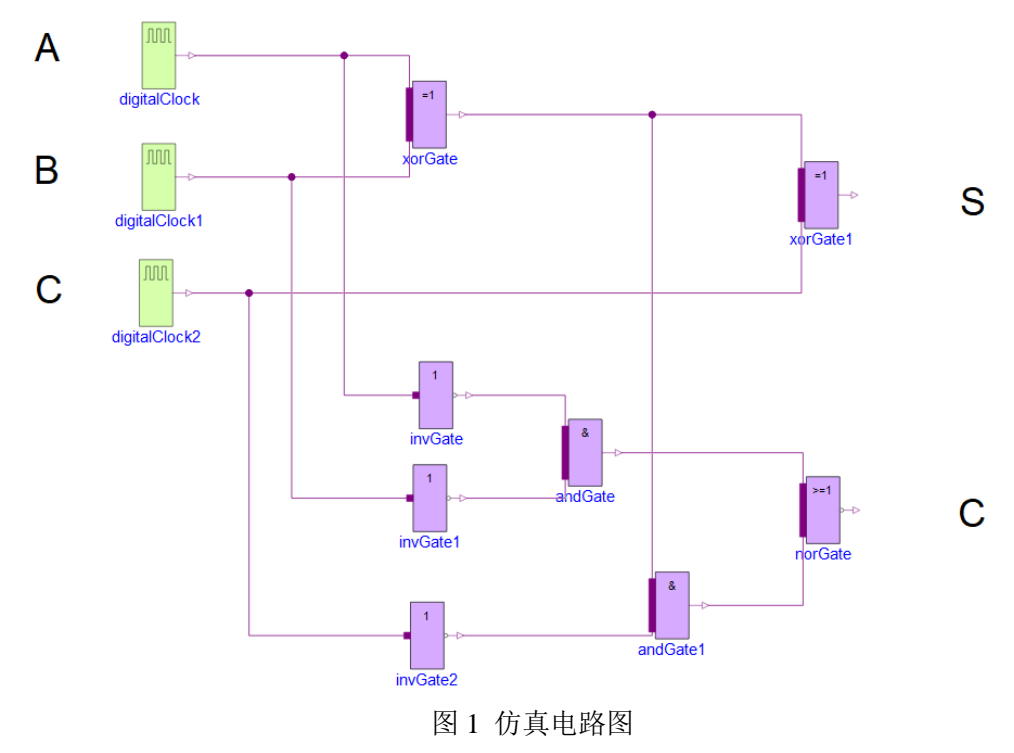

### 三、实验完成过程

- 1. 进入 MWORKS. Sysplorer 建模仿真平台;
- 2. 加载模型库;
- 3. 按任务要求(如图1所示)从模型库导入相应的元器件,设置好参数;

### 门元件在 Modelica-Electrical-Digital-Gates 菜单中:

| 元件 | 目录                                 | 符号                                                                                                    |
|----|------------------------------------|----------------------------------------------------------------------------------------------------|
| 非门 | Modelica-Electrical-Digital-Gates- | ✓ □ Gates                                                                                                    |
|    | InvGate                            | <ul> <li>InvGate-InvGate with 1 input value, composed by Not and sensitive inertial delay</li> <li>NandGate</li> </ul> |

| 与门  | Modelica-Electrical-Digital-Gates-<br>AndGate  | AndGate     AndGate-AndGate with multiple input                                                       |
|-----|------------------------------------------------|----------------------------------------------------------------------------------------------------|
| 与非门 | Modelica-Electrical-Digital-Gates-<br>NandGate | NandGate       Image: NandGate-NandGate with multiple input                                           |
| 或门  | Modelica-Electrical-Digital-Gates-<br>OrGate   | VorGate     OrGate     OrGate     OrGate     OrGate     OrGate-OrGate with multiple input     Xoroate |
| 或非门 | Modelica-Electrical-Digital-Gates-<br>NorGate  | NorGate     NorGate-NorGate with multiple input     XnorGate                                          |
| 异或门 | Modelica-Electrical-Digital-Gates-<br>XorGate  | NorGate     XorGate     XorGate-XorGate with multiple input                                           |
| 同或门 | Modelica-Electrical-Digital-Gates-<br>XnorGate | XnorGate     XnorGate-XnorGate with multiple input     Sources                                        |

数字信号的源使用 Modelica-Electrical-Digital-Sources 里面的项目

| 元件   | 目录                                                   | 符号                                                                        |
|------|------------------------------------------------------|---------------------------------------------------------------------------|
| 输出   | Modelica-Electrical-Digital-Sources-<br>Set          | Sources Set Set Set Set Set Digital Set Source                            |
| 阶跃   | Modelica-Electrical-Digital-Sources-<br>Step         | - Step<br>- Table Step-Digital Step Source                                |
| 时钟信号 | Modelica-Electrical-Digital-Sources-<br>DigitalClock | DigitalClock     Converte DigitalClock-Digital Clock Source     Resisters |

其中,A处修改周期为4s,B处修改周期为1s,C处修改周期为2s。

- 4. 按原理图连线;
- 5. 完成仿真设置;

## 需要将仿真时长设置为10s。

6. 进行仿真;

7. 按任务要求读取、记录相关仿真测量结果;

8. 请和理论分析对比,判断仿真结果是否可以证实全加器正确工作。

### 四、实验结果

按要求记录自己的仿真电路图;

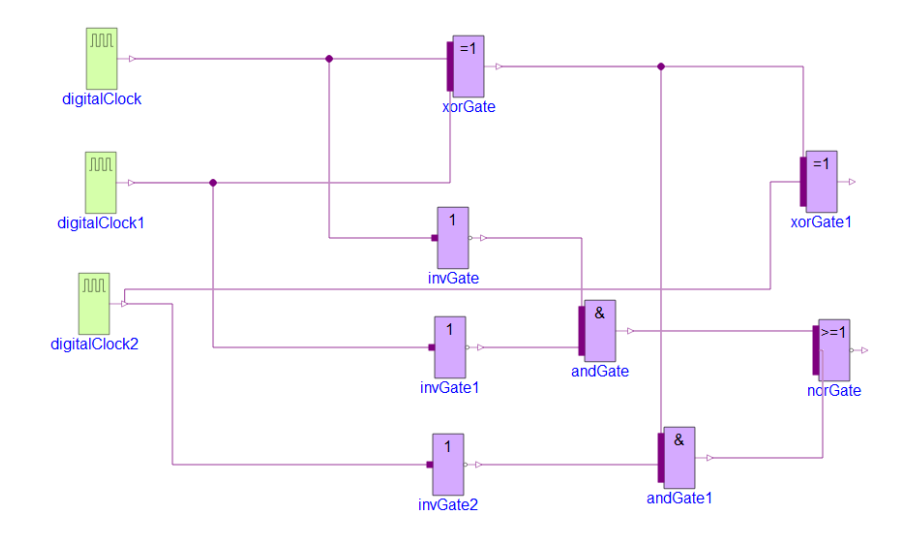

请记录此时数字电路激励源的设置(截图填在下表中):

|    | * 参数      |    |    |                                      |
|----|-----------|----|----|--------------------------------------|
|    | startTime | 0  | s  | Output = offset for time < startTime |
|    | period    | 4  | s  | Time for one period                  |
| А  | * 参数      |    |    |                                      |
| 11 | startTime | 0  | s  | Output = offset for time < startTime |
|    | period    | 1  | s  | Time for one period                  |
| B  | 参数        |    |    |                                      |
| D  | startTime | 0  | s  | Output = offset for time < startTime |
|    | period    | 2  | \$ | Time for one period                  |
| C  | width     | 50 |    | Width of pulses in % of period       |
| U  |           |    |    |                                      |

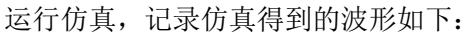

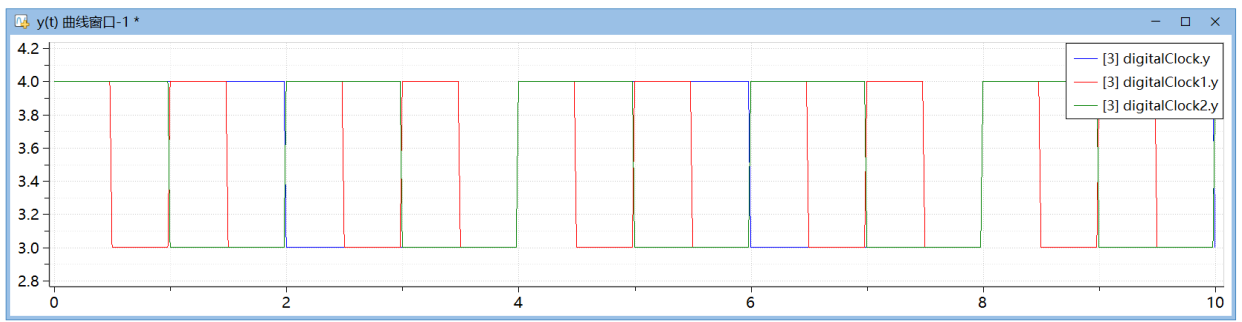

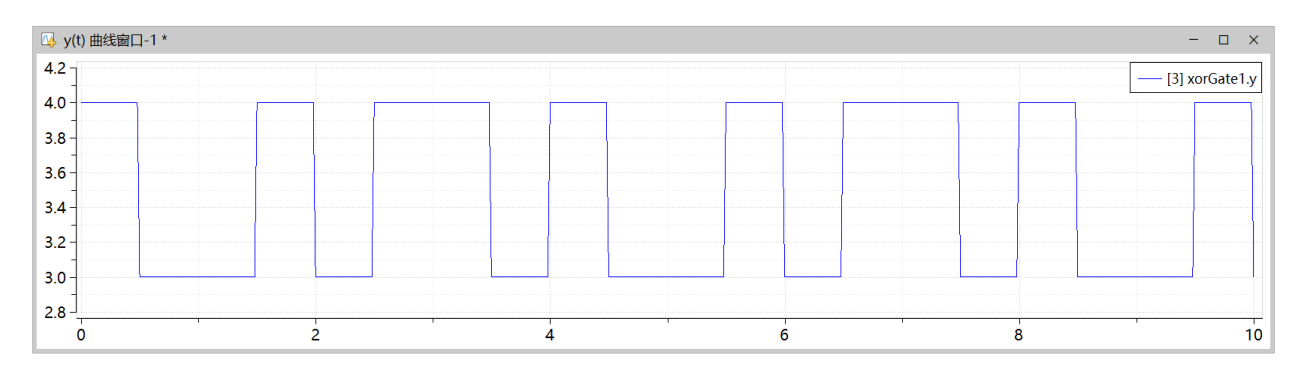

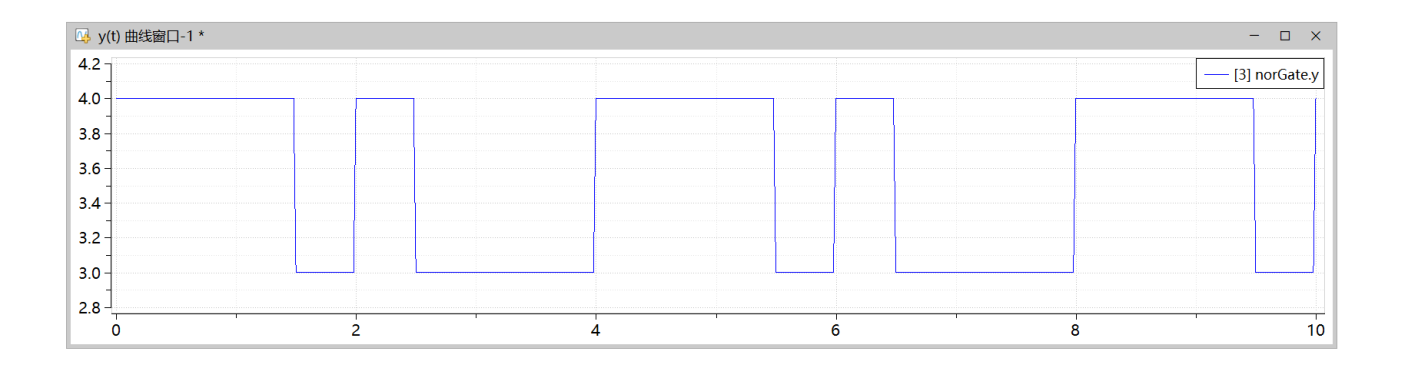

请结合理论分析,是否能够说明上述实验能够验证全加器的逻辑。

全加器有一个1时输出10,有两个1时输出01,有三个1时输出11。根据波形输出图,可得该全加器的逻辑正确,验证成功。

#### 五、心得体会(实验中出现的问题及解决方法,包括软件操作过程中出现的问题)

实验中的编号就是连接在门电路的编号,只能局限在1,2,否则可能会提示越界